# NOKIA Nseries

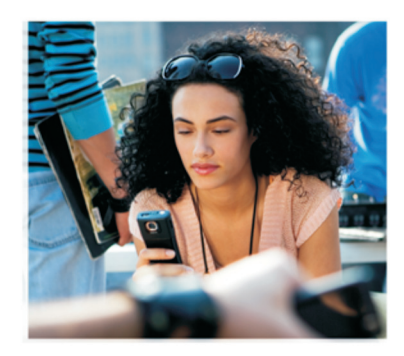

## Aplicações adicionais

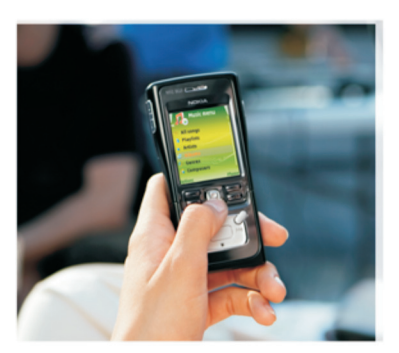

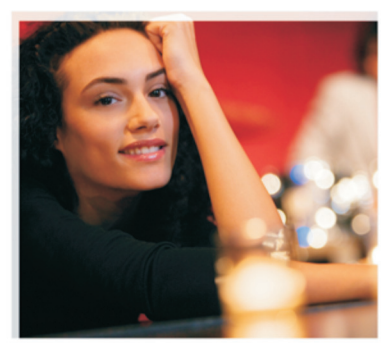

Nokia N91 8GB Nokia N91-2

#### ACERCA DAS APLICAÇÕES SUPLEMENTARES PARA O NOKIA N91-2

Na memória do dispositivo e no CD-ROM fornecido com o dispositivo encontra aplicações adicionais da Nokia e de outros criadores de software. O conteúdo e a disponibilidade das aplicações e dos serviços pode variar nos diferentes países, retalhistas e/ou operadores de rede. As aplicações e mais informações sobre a utilização das aplicações encontram-se disponíveis em www.nokia.com/support, apenas em alguns idiomas.

Algumas operações e funções dependem do cartão SIM e/ou da rede, de MMS ou da compatibilidade dos dispositivos e dos formatos de conteúdos suportados. Alguns serviços estão sujeitos a taxas separadas.

#### SEM GARANTIA

As aplicações de terceiros fornecidas com o dispositivo podem ter sido criadas e podem constituir propriedade de pessoas ou entidades que não são subsidiárias da Nokia nem estão relacionadas com a mesma. A Nokia não detém os direitos de autor (copyrights) nem direitos de propriedade intelectual sobre essas aplicações de terceiros. Como tal, a Nokia não assume qualquer responsabilidade pela assistência ao utilizador final, pela funcionalidade das aplicações, nem pelas informações apresentadas nas aplicações ou materiais. A Nokia não presta qualquer qarantia a aplicações de terceiros.

ÀO UTILIZÀR AS APLICAÇÕES, O UTILIZADOR DECLARA TER CONHECIMENTO E ACEITAR QUE AS APLICAÇÕES SÃO FORNECIDOS "TAL COMO ESTÃO", SEM GARANTIA DE QUALQUER ESPÉCIE, QUER EXPLICITA QUER INFUICITA, NA MÁXIMA MEDIDA DO PERMITIDO PELA LEGISLAÇÃO APLICÁVEL DECLARA AINDA TER CONHECIMENTO E ACEITAR QUE NEM A NOKIA NEM AS SUAS SUBSIDIÁRIAS PRESTAM QUAISQUER DECLARAÇÕES OU GARANTIAS, QUER EXPLICITAS QUER IMPLÍCITAS, INCLUINDO NOMEADAMENTE GARANTIAS RELATIVAS À TITULARIDADE, GARANTIAS DE COMERCIALIZAÇÃO OU ADEQUAÇÃO A QUALQUER FIM ESPECÍFICO, OU DE QUE AS APLICAÇÕES NÃO VIOLAM QUAISQUER PATENTES, DIREITOS DE AUTOR, MARCAS COMERCIAIS OU OUTROS DIREITOS DE TERCEIROS.

© 2006 Nokia. Todos os direitos reservados.

Nokia, Nokia Connecting People, Nseries, N91, Pop-Port e Visual Radio são marcas comerciais ou marcas registadas da Nokia Corporation. Nokia tune é uma marca sonora da Nokia Corporation. Os nomes de outros produtos e empresas mencionados neste documento poderão ser marcas comerciais ou nomes comerciais dos respectivos proprietários. A Nokia segue uma política de desenvolvimento contínuo. A Nokia reserva-se o direito de fazer alterações e melhoramentos em qualquer um dos produtos descritos neste documento, sem pré-aviso.

NOKIA CORPORATION NOKIA MULTIMEDIA MARKETING P.O. BOX 100, FIN-00045 NOKIA GROUP, FINLÂNDIA TEL. +358 7180 08000 TELEFAX +358 7180 34016 WWW.NOKIA.COM

EDIÇÃO 1PT, 9254737

# Índice

| Introdução                | 4      |
|---------------------------|--------|
| Serviços de rede<br>Apoio | 4<br>4 |
| Para o seu dispositivo    | 5      |
| Nokia Podcasting          | 5      |
| Quickoffice               | 9      |
| Adobe Reader              | 11     |
| Para o PC                 | 13     |
| Nokia PC Suite            | 13     |

## Introdução

Número do modelo: Nokia N91-2

Daqui em diante referido como Nokia N91.

O Nokia N91 é um dispositivo multimédia, poderoso e inteligente. Existem várias aplicações disponibilizadas pela Nokia, bem como por criadores de software terceiros para o ajudarem a tirar um maior partido do Nokia N91.

Algumas das aplicações disponibilizadas encontram-se na memória do dispositivo ou no disco rígido e outras estão no CD-ROM fornecido com o dispositivo.

A disponibilidade das aplicações pode variar de acordo com o país ou a área de vendas.

Para usar algumas aplicações, tem de aceitar os termos da licença aplicáveis.

Precisa de instalar as aplicações existentes no CD-ROM num PC compatível antes de as utilizar.

### Serviços de rede

Para utilizar o telefone, terá de subscrever os serviços de um operador de rede celular. Muitas das funções exigem funções de rede especiais. É possível que estas funções não estejam disponíveis em todas as redes; outras redes podem exigir que o utilizador celebre acordos específicos com o operador de rede para utilizar os serviços de rede. O seu operador de rede pode dar-lhe instruções e explicar-lhe o tarifário aplicável. Algumas redes podem ter limitações que afectam o modo de utilização dos serviços de rede. Por exemplo, algumas redes poderão não suportar todos os caracteres e serviços dependentes do idioma.

## Apoio

As aplicações fornecidas por criadores de software terceiros são apoiadas por esses criadores. Se tiver problemas com uma aplicação, procure apoio no site relevante da Web. Consulte as ligações à Web incluídas no final dos capítulos sobre as aplicações deste manual.

## Para o seu dispositivo

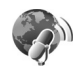

#### **Nokia Podcasting**

Podcasting é o método de fornecimento de conteúdos de áudio e vídeo através da Internet, utilizando tecnologias RSS ou ATOM para a reprodução em dispositivos móveis e PC.

Com a aplicação Nokia Podcasting pode procurar, encontrar, assinar e importar podcasts através do ar e reproduzir, gerir e partilhar podcasts de áudio e vídeo com o dispositivo.

Para abrir o Podcasting, prima *f* e seleccione **Download!** > **Podcasting**.

#### Definições

Antes de utilizar o Nokia Podcasting, configure a ligação e as definições de importação.

O método de ligação recomendado é LAN sem fios (WLAN). Consulte o seu fornecedor de serviços para obter os termos e o tarifário do serviços de dados antes de utilizar outras ligações. Por exemplo, um plano de dados de taxa fixa permite transferências de dados volumosas por uma taxa mensal. Para procurar LAN sem fios disponíveis na área de cobertura, prima  $\{g : g \in S \}$  e seleccione Tools > Gest. ligs. > WLANs disp..

Para criar um ponto de acesso à Internet numa rede, seleccione Opções > Definir pt. acesso.

#### Definições de ligação

Para modificar definições de ligação, prima 🎲 e seleccione Download! > Podcasting > Opções > Definições > Ligação. Defina o seguinte:

Pt. acesso predefinido-Seleccione o ponto de acesso para definir a ligação à Internet.

Procurar serviço URL—Especifique o serviço de procura de podcast a ser utilizado em Procurar.

#### Definições de download

Para modificar as definições de importação, prima *§* e seleccione Download! > Podcasting > Opções > Definições > Importar. Defina o seguinte:

Guardar em-Especifique a localização onde pretende guardar os podcasts. Para uma melhor utilização do espaço de armazenamento, recomenda-se o disco rígido. Intervalo actualização-Especifique a frequência da actualização dos podcasts.

Data actualiz. seguinte-Especifique a data da próxima actualização automática.

Hora actualiz. seguinte-Especifique a hora da próxima actualização automática.

As actualizações automáticas só são efectuadas se tiver sido seleccionado um ponto de acesso predefinido específico e a aplicação Nokia Podcasting estiver a ser executada. Se a aplicação Nokia Podcasting não estiver a ser executada, as actualizações automáticas não estão activadas.

Limite de download-Especifique o tamanho da memória que é utilizada para as importações de podcasts.

Se o limite for excedido-Especifique o que deve ser feito no caso das importações excederem o limite de importação.

A definição da aplicação para obter podcasts automaticamente pode implicar a transmissão de grandes quantidades de dados através da rede do fornecedor de serviços. Contacte o seu fornecedor de serviços para obter informações sobre os custos da transmissão de dados.

Para repor as definições padrão, seleccione Opções > Restaurar predefinição na vista Definições.

#### Procura

A opção de procura ajuda-o a encontrar podcasts por palavra-chave ou título.

O motor de busca utiliza o serviço de procura de podcasts configurado em Podcasting > Opções > Definições > Ligação > Procurar serviço URL.

Para procurar podcasts prima *S*<sup>o</sup>, seleccione Download! > Podcasting > Procurar e introduza as palavras chave pretendidas.

Sugestão! A opção de procura faz a procura de títulos e palavras-chave de podcasts em descrições e não de episódios específicos. Tópicos genéricos, tais como futebol ou hip-hop oferecem, geralmente, melhores resultados do que uma equipa ou um artista específico.

Para subscrever um canal ou canais marcados e adicioná-los aos Podcasts, seleccione Assinar. Também pode acrescentar um podcast à pasta Podcasts, seleccionando-o.

Para iniciar uma nova procura, seleccione Opções > Nova procura.

Para ir para o site da Web do podcast, seleccione Opções > Abrir página Web (exige uma ligação de rede).

Para ver os detalhes de um podcast, seleccione Opções > Descrição.

Para enviar um podcast ou podcasts seleccionados para outro dispositivo compatível, especifique Opções > Enviar.

As opções disponíveis podem variar.

#### Directórios

A opção dos directórios ajuda-no a encontrar novos episódios de podcast para subscrever, facultando a capacidade de criar e abrir directórios Web.

Para abrir a função dos directórios, prima *§* e seleccione Download! > Podcasting > Directórios.

Os conteúdos dos directórios modificam-se. Seleccione a pasta do directório pretendido para o actualizar (exige uma ligação de rede). Quando a cor da pasta muda, prima novamente o joystick para a abrir.

Os directórios podem incluir podcasts listados por popularidade ou pastas temáticas.

Para abrir o tópico de pasta pretendido, prima o joystick. É apresentada uma lista de podcasts.

Para subscrever um podcast e acrescentá-lo à aplicação Podcasts, seleccione o título e prima o joystick. Depois de ter subscrito episódios de um podcast, pode importar, gerir e reproduzi-los na aplicação Podcasts.

Para acrescentar um novo directório ou pasta, seleccione Opções > Novo > Directório Web ou Pasta. Seleccione um título, URL do .opml ("Outline Processor Markup Language") e Efectuad.

Para editar a pasta, a ligação à Web ou o directório Web seleccionado, especifique **Opções** > **Editar**.

Para importar um ficheiro .opml guardado no dispositivo, seleccione **Opções > Importar ficheiro OPML**. Seleccione a localização do ficheiro e importe-o.

Para enviar uma pasta de directório como mensagem multimédia ou através de conectividade Bluetooth, seleccione a pasta e **Opções** > **Enviar**.

Quando receber uma mensagem com um ficheiro .opml enviado através de conectividade Bluetooth, abra o ficheiro para o guardar em Recebido nos Directórios. Abra Recebido para subscrever qualquer uma das ligações para acrescentar à aplicação Podcasts.

#### Importar

Depois de ter subscrito um podcast em Directórios, Procurar ou de ter introduzido um URL, pode gerir, importar e reproduzir episódios em Podcasts.

Para ver os podcasts subscritos, seleccione Podcasting > Podcasts. Para ver títulos de episódios individuais (um episódio é um ficheiro multimédia particular de um podcast), seleccione o título do podcast. Para iniciar uma importação, seleccione o título do episódio. Para importar ou continuar a importação de episódios seleccionados ou marcados, especifique **Opções > Fazer download** ou **Continuar a importação.** Pode importar vários episódios em simultâneo.

Para reproduzir uma parte do podcast durante ou após a importação, seleccione Podcasts > Opções > Reproduzir amostra.

Os podcasts cuja importação tenha terminado podem ser encontrados em Génerosno Leitor de música, mas não são apresentados em Todas músicas antes da biblioteca de música ser actualizada.

As opções disponíveis podem variar.

#### Reproduzir e gerir podcasts

Para ver os episódios disponívels do podcast seleccionado, especifique **Opções > Abrir**. Em cada episódio pode ver o formato e o tamanho do ficheiro, bem como o tempo da exportação.

Depois de concluída a importação do podcast, para reproduzir o episódio completo, seleccione Podcasts > Opções > Reproduzir ou prima {? e seleccione Música > Leitor de música.

Para actualizar o podcast seleccionado ou os podcasts marcados, para novos episódios, seleccione Opções > Actualizar.

Para parar a actualização do podcast seleccionado ou dos podcasts marcados, especifique **Opções** > **Parar a** actualização

Para remover o podcast seleccionado e acrescentá-lo à aplicação Directórios como um directório Web, seleccione **Opções > Mover para o directório.** 

Para acrescentar um novo podcast introduzindo o URL do podcast, seleccione **Opções** > **Novo podcast**.

Se não tiver um ponto de acesso definido ou se durante a ligação de dados por pacotes lhe for pedido para introduzir um nome de utilizador e uma palavra-passe, contacte o seu fornecedor de serviços.

Para editar o URL do podcast seleccionado, especifique **Opções** > **Editar**.

Para apagar um podcast importado ou podcasts marcados do dispositivo, seleccione **Opções** > **Apagar** 

Para enviar o podcast seleccionado ou os podcasts marcados para outro dispositivo compatível como ficheiros .opml ("Outline Processor Markup Language"), como mensagem multimédia ou através da conectividade Bluetooth, especifique **Opções** > **Enviar**. Para actualizar, apagar e enviar um grupo de podcasts seleccionados de uma única vez, especifique **Opções** > **Marcar/Desmarcar**, marque os podcasts pretendidos e seleccione **Opções** para escolher a acção pretendida.

Para abrir o site da Web do podcast (exige uma ligação de rede), seleccione Opções > Abrir a página Web.

Para estabelecer uma ligação à Internet para interagir com os criadores de podcasts, através de votação e comentários, seleccione **Opções** > Ver comentários

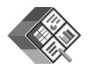

#### Quickoffice

Para abrir um ficheiro e a respectiva aplicação, prima o joystick. Para ordenar os ficheiros, seleccione **Opções** > **Ordenar por**.

Para abrir Quickword, Quicksheet ou Quickpoint, desloque-se para a direita para ir para a vista pretendida.

#### Quickword

Com Quickword pode ver documentos Microsoft Word no visor do dispositivo. O Quickword suporta cores, negrito, itálico e sublinhado.

O Quickword suporta a visualização de documentos guardados no formato .doc do Microsoft Word 97, 2000 e XP, bem como Palm eBooks no formato .doc. Nem todas as variantes ou funções dos formatos de ficheiro mencionados são suportadas.

#### Ver documentos Word

Para se deslocar no documento, utilize o joystick.

Para procurar texto no documento, seleccione Opções > Search.

Também pode seleccionar **Opções** e entre as seguintes opções:

Ir para—para mover o cursor para o início ou o fim, ou para seleccionar a posição no documento.

Zoom-para ampliar ou reduzir.

Start Autoscroll—para iniciar o deslocamento automático no documento. Para parar o deslocamento, prima o joystick.

#### Quicksheet

Com Quicksheet pode ler os ficheiros Microsoft Excel no visor do dispositivo.

O Quicksheet suporta a visualização de ficheiros de folhas de cálculo guardadas no formato .xls do Microsoft Excel 97, 2000, 2003 e XP. Nem todas as variantes ou funções dos formatos de ficheiro mencionados são suportadas.

Consulte também 'Mais informações', p. 10.

#### Ver folhas de cálculo

Para se deslocar numa folha de cálculo, utilize o joystick.

Para alternar entre folhas de cálculo, seleccione Opções > Deslocamento.

Para procurar um texto num valor ou numa fórmula de uma folha de cálculo, seleccione Opções > Procurar.

Para alterar a forma como a folha de cálculo é apresentada, seleccione **Opções** e entre as seguintes opções:

Zoom-para ampliar ou reduzir.

Fixar painéis—para manter a linha ou a coluna realçada visível, ou ambas visíveis, enquanto se desloca na folha de cálculo.

Redimensionar-para ajustar o tamanho das colunas ou linhas.

#### Quickpoint

Com **Quickpoint** pode ver apresentações Microsoft PowerPoint no visor do dispositivo.

O Quickpoint suporta a visualização de apresentações criadas no formato .ppt do Microsoft PowerPoint 97, 2000 e XP. Nem todas as variantes ou funções dos formatos de ficheiro mencionados são suportadas.

#### Ver apresentações

Para se mover entre slides, contorno e a vista de notas, desloque-se para a esquerda ou para a direita.

Para se deslocar para o slide seguinte ou para o anterior, numa apresentação, desloque-se para cima ou para baixo.

Para ver a apresentação no ecrã inteiro, seleccione Opções > Ecrã total.

Para expandir itens na vista de destaques da apresentação, seleccione **Opções > Destaques > Expandir**.

#### Mais informações

Se tiver problemas com o Quickword, Quicksheet ou o Quickpoint, visite www.quickoffice.com para obter mais informações. Também pode obter apoio através do envio de um e-mail para supportS60@quickoffice.com.

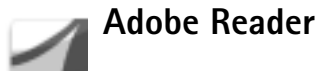

Com o Adobe Reader pode ler documentos PDF no visor do dispositivo.

Nota: Esta aplicação foi optimizada para os conteúdos de documentos PDF em telemóveis e outros dispositivos móveis, facultando apenas um conjunto de funções limitado em comparação com as versões para PC.

Nota: Esta aplicação só está disponível num número limitado de idiomas.

Aceda a documentos e abra-os numa das seguintes maneiras:

- Prima *f*<sup>o</sup> e seleccione Office > Adobe PDF. Seleccione Opções > Procurar ficheiro para procurar e abrir documentos guardados na memória do dispositivo e no cartão de memória.
- Abra um anexo de e-mail das mensagens de e-mail recebidas (serviço de rede).
- Envie um documento utilizando a conectividade Bluetooth para a sua Cx. de entrada em Msgs.
- Utilize Gestor fic. para procurar e abrir documentos guardados na memória do dispositivo e no cartão de memória.

 Consulte páginas Web com o browser. Certifique-se de que o dispositivo tem um ponto de acesso à Internet configurado antes de iniciar uma sessão de consulta com o browser.

#### **Gerir ficheiros PDF**

Para consultar e gerir ficheiros PDF, prima 🚱 e seleccione Office > Adobe PDF. Os ficheiros recentes são apresentados numa lista na vista de ficheiro. Para abrir um documento, seleccione-o e prima o joystick.

Também pode seleccionar **Opções** e entre as seguintes opções:

Procurar ficheiro-Para procurar ficheiros PDF existentes na memória do dispositivo ou no cartão de memória.

**Definições**—Para modificar o nível de zoom predefinido e o modo de visualização de documentos PDF.

#### Ver ficheiros PDF

Quando um ficheiro PDF está aberto, seleccione Opções e uma das seguintes opções:

Zoom—Para ampliar, reduzir ou especificar uma percentagem seleccionada. Também pode redimensionar o documento à largura do ecrã ou adaptar a totalidade da página PDF ao ecrã.

Procurar-Para procurar um texto no documento.

Ver—Para ver o documento no modo de ecrã total. Também pode rodar o documento PDF 90 graus em qualquer direcção.

Ir para-Para se deslocar para uma página seleccionada, a página seguinte, a primeira página ou a última página.

Guardar-Para guardar o ficheiro na memória do dispositivo ou no cartão de memória.

**Definições**—Para modificar o nível de zoom predefinido e o modo de visualização predefinido.

**Detalhes**—Para visualizar as propriedades do documento PDF.

#### Mais informações

Para obter mais informações, visite www.adobe.com.

Para partilhar questões, sugestões e informações sobre a aplicação, visite o fórum de utilizadores do Adobe Reader para o sistema operativo Symbian em <a href="http://adobe.com/support/forums/main.html">http://adobe.com/support/forums/main.html</a>.

## Para o PC

### Nokia PC Suite

O Nokia PC Suite é um conjunto de aplicações para PC desenvolvidas para a utilização com o Nokia N91.

Para instalar e utilizar o Nokia PC Suite, precisa de um PC que com um sistema operativo Microsoft Windows 2000 ou XP e que seja compatível com o cabo de dados USB fornecido ou com a conectividade Bluetooth. Antes de utilizar o Nokia PC Suite, precisa de o instlar num PC compatível. Consulte o CD–ROM fornecido com o dispositivo, para obter mais informações.

Encontra-se disponível no CD-ROM, em formato electrónico, um manual completo do utilizador para o Nokia PC Suite. Para mais informações e para importar a versão mais recente do Nokia PC Suite, visite www.nokia.com/pcsuite.

Algumas aplicações úteis incluídas no Nokia PC Suite são:

Get Connected—para ligar, pela primeira vez, o dispositivo a um PC compatível.

Nokia PC Sync-para sincronizar itens dos contactos, da agenda e das tarefas entre o dispositivo e um PIM ("Personal Information Manager"- gestor de informações pessoais) de um PC compatível, tal como o Microsoft Outlook ou o Lotus Notes e favoritos da Internet entre o dispositivo e browsers compatíveis.

Content Copier—para criar cópias de segurança de dados do dispositivo e repor dados guardados num PC compatível no dispositivo.

Nokia Phone Browser—para gerir o conteúdo das pastas do dispositivo através do Explorador do Windows.

**One Touch Access**—para estabelecer uma ligação à rede utilizando o dispositivo como um modem.

#### Mais informações

Para mais informações e para importar a versão mais recente do Nokia PC Suite, visite www.nokia.com/pcsuite.